# CommPilot 오류 문제 해결 "SSL\_ERROR\_NO\_CIPHER\_OVERLAP"

목차

<u>소</u>개 사전 요구 사항 요구 사항 배경 정보 BroadWorks 구성 기능 실습 예 설정 확인 연결 감사 오류가 있는 실습 예 문제 설정 확인 연결 감사 해결 해결 확인

## 소개

이 문서에서는 "SSL\_ERROR\_NO\_CIPHER\_OVERLAP" 오류를 방지하기 위해 BroadWorks를 구 성하고 문제를 해결하는 방법에 대해 설명합니다.

## 사전 요구 사항

### 요구 사항

Cisco에서는 BroadWorks 플랫폼에 대해 알고 있는 것이 좋습니다.

### 배경 정보

### BroadWorks 구성

Broadworks 릴리스 22 이상의 경우 프로토콜 및 암호는 서로 다른 컨피그레이션 레벨에서 볼 수 있 는 컨텍스트를 통해 CLI를 통해 구성할 수 있습니다.

```
'All interfaces - mid level'
CLI/Interface/Http/SSLCommonSettings/Protocols
CLI/Interface/Http/SSLCommonSettings/Ciphers
```

'Generic system level - high level' CLI/System/SSLCommonSettings/JSSE/Protocols CLI/System/SSLCommonSettings/JSSE/Ciphers SSLCommonSettings라는 컨텍스트는 SSL 계층 구조에서 덜 구체적인 항목을 참조하고 SSLSsettings라는 컨텍스트는 계층 구조에서 더 구체적인 항목을 참조합니다.

## 기능 실습 예

### 설정

정의된 암호 없이 특정 인터페이스 및 포트에 연결된 하위 레벨 컨피그레이션:

CLI/Interface/Http/HttpServer/SSLSettings/Protocols> get 172.16.30.146 443 Protocol Name ============ TLSv1.1 TLSv1.2 TLSv1

CLI/Interface/Http/HttpServer/SSLSettings/Ciphers> get 172.16.30.146 443 Cipher Name

0 entry found.

### 확인

#### 컨피그레이션을 확인하려면 curl 명령을 사용합니다:

```
$ curl -v -k https://172.16.30.146
* About to connect() to 172.16.30.146 port 443 (#0)
* Trying 172.16.30.146...
* Connected to 172.16.30.146 (172.16.30.146) port 443 (#0)
* Initializing NSS with certpath: sql:/etc/pki/nssdb
* skipping SSL peer certificate verification
* SSL connection using TLS_RSA_WITH_AES_256_CBC_SHA256 <----
* Server certificate:
* subject:
E=broadworks_tac@cisco.com,CN=*.calo.cisco.com,OU=BroadworksTAC,O=TestIssuer,ST=Veracruz,C=MX
* start date: Apr 04 20:39:56 2022 GMT
* expire date: Apr 04 20:39:56 2023 GMT
* common name: *.calo.cisco.com
* issuer: CN=Root CA test,OU=BroadworksTAC,O=TestIssuer,L=Tecolutla,ST=Veracruz,C=MX
>GET / HTTP/1.1
>User-Agent: curl/7.29.0
>Host: 172.16.30.146
>Accept: */*
>
<HTTP/1.1 302 Found
여기서는 TLSv1.2를 통해 TLS RSA WITH AES 256 CBC SHA256 암호를 사용하여 성공적으로
연결했습니다.
```

#### 연결 감사

#### 수락된 프로토콜 및 암호를 확인하려면 다음을 수행합니다.

\$ nmap -sV --script ssl-enum-ciphers -p 443 172.16.30.146

Starting Nmap 6.40 ( http://nmap.org ) at 2022-05-09 04:26 EDT Nmap scan report for r23xsp01.calo.cisco.com (172.16.30.146) Host is up (0.00013s latency). PORT STATE SERVICE VERSION 443/tcp open ssl/https? | ssl-enum-ciphers: TLSv1.0: | ciphers: | TLS\_ECDHE\_RSA\_WITH\_AES\_128\_CBC\_SHA - strong | TLS\_ECDHE\_RSA\_WITH\_AES\_256\_CBC\_SHA - strong | TLS\_ECDHE\_RSA\_WITH\_RC4\_128\_SHA - strong TLS\_RSA\_WITH\_AES\_128\_CBC\_SHA - strong TLS\_RSA\_WITH\_AES\_256\_CBC\_SHA - strong | TLS\_RSA\_WITH\_RC4\_128\_SHA - strong | compressors: NULL | TLSv1.1: ciphers: | TLS\_ECDHE\_RSA\_WITH\_AES\_128\_CBC\_SHA - strong | TLS\_ECDHE\_RSA\_WITH\_AES\_256\_CBC\_SHA - strong | TLS\_ECDHE\_RSA\_WITH\_RC4\_128\_SHA - strong | TLS\_RSA\_WITH\_AES\_128\_CBC\_SHA - strong TLS\_RSA\_WITH\_AES\_256\_CBC\_SHA - strong | TLS\_RSA\_WITH\_RC4\_128\_SHA - strong compressors: NULL TLSv1.2: ciphers: | TLS\_ECDHE\_RSA\_WITH\_AES\_128\_CBC\_SHA - strong | TLS\_ECDHE\_RSA\_WITH\_AES\_128\_CBC\_SHA256 - strong | TLS\_ECDHE\_RSA\_WITH\_AES\_256\_CBC\_SHA - strong | TLS\_ECDHE\_RSA\_WITH\_AES\_256\_CBC\_SHA384 - strong | TLS\_ECDHE\_RSA\_WITH\_RC4\_128\_SHA - strong TLS\_RSA\_WITH\_AES\_128\_CBC\_SHA - strong | TLS\_RSA\_WITH\_AES\_128\_CBC\_SHA256 - strong | TLS\_RSA\_WITH\_AES\_256\_CBC\_SHA - strong | TLS\_RSA\_WITH\_AES\_256\_CBC\_SHA256 - strong TLS\_RSA\_WITH\_RC4\_128\_SHA - strong compressors: | NULL |\_ least strength: strong

## 오류가 있는 실습 예

#### 문제

브라우저에 "SSL\_ERROR\_NO\_CIPHER\_OVERLAP" 오류가 발생했습니다.

```
* About to connect() to 172.16.30.146 port 443 (#0)
```

\* Trying 172.16.30.146...

<sup>#</sup> curl -v <u>https://172.16.30.146</u>

<sup>\*</sup> Connected to 172.16.30.146 (172.16.30.146) port 443 (#0)

#### 아래에서 TLSv1.1 암호를 삭제합니다 CLI/Interface/Http/SSLCommonSettings/Ciphers 를 클릭한 다음 모든 TLSv1.2 암호를 다시 열거나 TLSv1.2 암호를 추가합니다.

#### 해결

| ssl-enum-ciphers: |\_ TLSv1.2: No supported ciphers found 이 툴의 결과에서 TLSv1.2 프로토콜을 사용할 수 있지만 지원되는 암호가 없는 것으로 확인되었습 니다.

\$ nmap -sV --script ssl-enum-ciphers -p 443 172.16.30.146

Starting Nmap 6.40 ( http://nmap.org ) at 2022-05-09 05:31 EDT Nmap scan report for r23xsp01.calo.cisco.com (172.16.30.146)

#### 수락된 프로토콜 및 암호를 확인하려면 다음을 수행합니다.

- curl: (35) Cannot communicate securely with peer: no common encryption algorithm(s).

- \* Closing connection 0

- \* Cannot communicate securely with peer: no common encryption algorithm(s).
- \* NSS error -12286 (SSL\_ERROR\_NO\_CYPHER\_OVERLAP)
- \* Initializing NSS with certpath: sql:/etc/pki/nssdb

CLI/Interface/Http/HttpServer/SSLSettings/Protocols> get 172.16.30.146 443

- \* Connected to 172.16.30.146 (172.16.30.146) port 443 (#0)
- \* Trying 172.16.30.146...
- \* About to connect() to 172.16.30.146 port 443 (#0)

Host is up (0.000049s latency). PORT STATE SERVICE VERSION

443/tcp open https?

- \$ curl -v -k https://172.16.30.146

### 컨피그레이션을 확인하려면 curl 명령을 사용합니다:

TLSv1.2 CLI/Interface/Http/SSLCommonSettings/Ciphers> get Cipher Name -----TLS\_ECDH\_RSA\_WITH\_AES\_128\_GCM\_SHA256

#### TLSv1.0 Cipher TLS ECDH RSA WITH AES 128 GCM SHA256 집합과 함께 TLSv1.2 프로토콜 이 설정된 특정 인터페이스 및 포트에 연결된 하위 레벨 컨피그레이션:

algorithm(s).

설정

확인

연결 감사

Protocol Name \_\_\_\_\_

\* NSS error -12286 (SSL\_ERROR\_NO\_CYPHER\_OVERLAP) \* Cannot communicate securely with peer: no common encryption algorithm(s). \* Closing connection 0 curl: (35) Cannot communicate securely with peer: no common encryption

\* Initializing NSS with certpath: sql:/etc/pki/nssdb \* CAfile: /etc/pki/tls/certs/ca-bundle.crt CApath: none

CLI/Interface/Http/HttpServer/SSLSettings/Protocols> get 172.16.30.146 443 Protocol Name ================== TLSv1.2 CLI/Interface/Http/HttpServer/SSLSettings/Ciphers> get 172.16.30.146 443 Cipher Name \_\_\_\_\_ 0 entry found. CLI/Interface/Http/SSLCommonSettings/Ciphers> get Cipher Name ============= 0 entry found. 해결 확인 \$ curl -v -k https://172.16.30.146 \* About to connect() to 172.16.30.146 port 443 (#0) \* Trying 172.16.30.146... \* Connected to 172.16.30.146 (172.16.30.146) port 443 (#0) \* Initializing NSS with certpath: sql:/etc/pki/nssdb \* skipping SSL peer certificate verification \* SSL connection using TLS\_ECDHE\_RSA\_WITH\_AES\_128\_GCM\_SHA256 <-----\* Server certificate: \* subject: E=broadworks\_tac@cisco.com,CN=\*.calo.cisco.com,OU=BroadworksTAC,O=TestIssuer,ST=Veracruz,C=MX \* start date: Apr 04 20:39:56 2022 GMT \* expire date: Apr 04 20:39:56 2023 GMT \* common name: \*.calo.cisco.com \* issuer: CN=Root CA test,OU=BroadworksTAC,O=TestIssuer,L=Tecolutla,ST=Veracruz,C=MX >GET / HTTP/1.1 >User-Agent: curl/7.29.0 >Host: 172.16.30.146 >Accept: \*/\* > <HTTP/1.1 302 Found \$ nmap -sV --script ssl-enum-ciphers -p 443 172.16.30.146 Starting Nmap 6.40 ( http://nmap.org ) at 2022-05-09 05:44 EDT Nmap scan report for r23xsp01.calo.cisco.com (172.16.30.146) Host is up (0.000063s latency). PORT STATE SERVICE VERSION 443/tcp open https? | ssl-enum-ciphers: | TLSv1.2: | ciphers: | TLS\_DHE\_RSA\_WITH\_AES\_128\_CBC\_SHA256 - strong | TLS\_DHE\_RSA\_WITH\_AES\_128\_GCM\_SHA256 - strong TLS\_ECDHE\_RSA\_WITH\_AES\_128\_CBC\_SHA256 - strong | TLS\_ECDHE\_RSA\_WITH\_AES\_128\_GCM\_SHA256 - strong

이 번역에 관하여

Cisco는 전 세계 사용자에게 다양한 언어로 지원 콘텐츠를 제공하기 위해 기계 번역 기술과 수작업 번역을 병행하여 이 문서를 번역했습니다. 아무리 품질이 높은 기계 번역이라도 전문 번역가의 번 역 결과물만큼 정확하지는 않습니다. Cisco Systems, Inc.는 이 같은 번역에 대해 어떠한 책임도 지지 않으며 항상 원본 영문 문서(링크 제공됨)를 참조할 것을 권장합니다.